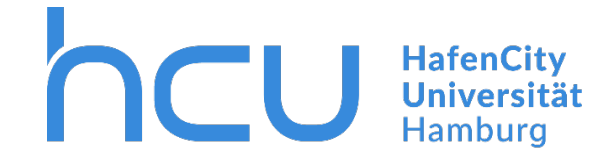

HCU-IT  $\rightarrow$  Anleitung für Eduroam auf Windows Geräten

# Eduroam Installation mit dem "Configuration Assistant Tool" (CAT) auf Windows Geräten

Stand März 2020

Für die Installation müssen Sie mit dem Internet verbunden sein.

Falls keine Verbindung zum Internet bestehen sollte: Verbinden Sie sich mit dem <u>Guest-</u> WLAN der HCU. Die Zugangsdaten finden Sie im internen Bereich der HCU- Homepage.

Öffnen Sie die Internetseite https://cat.eduroam.org/.

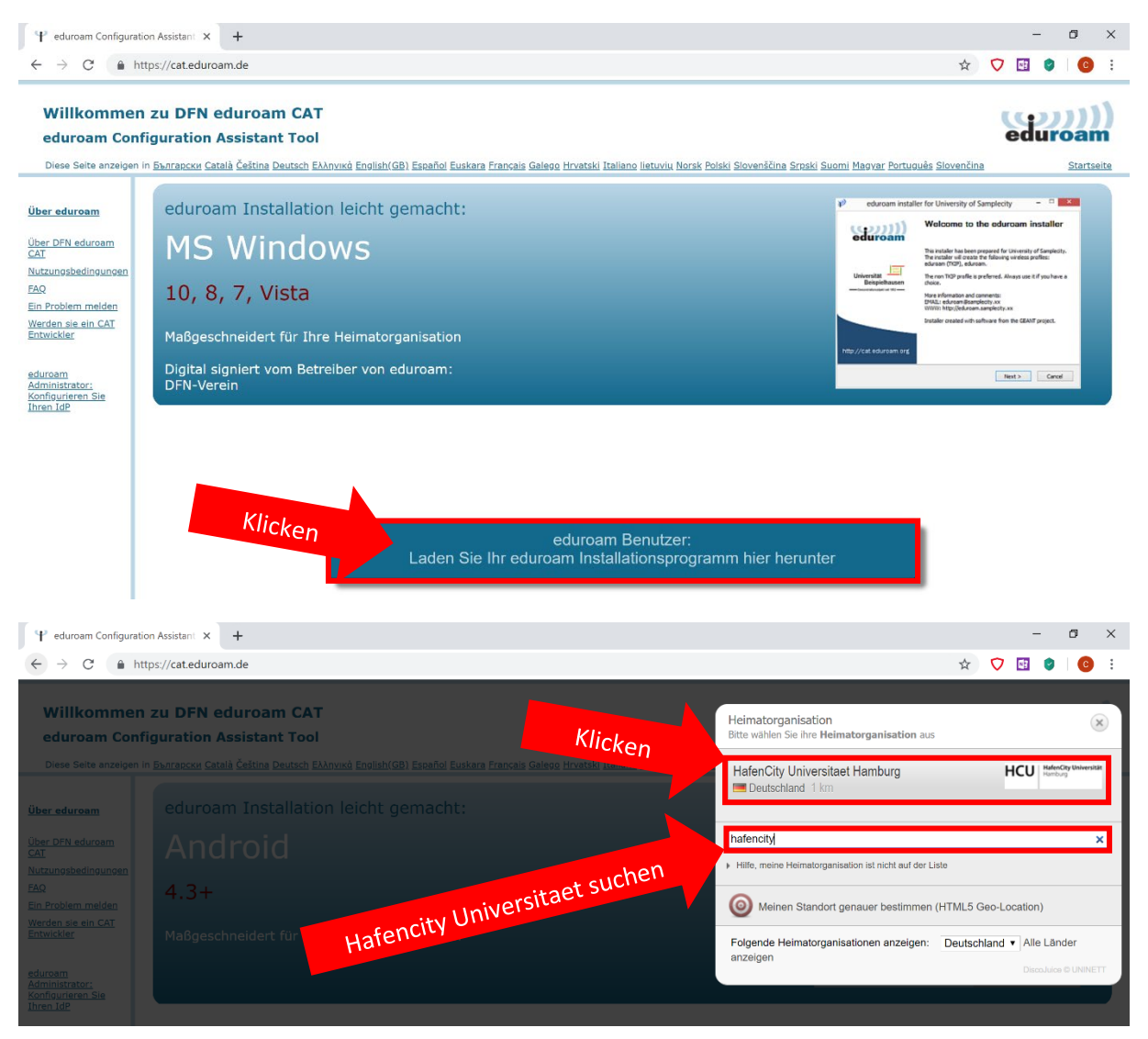

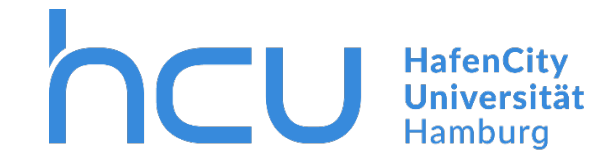

## HCU-IT → Anleitung für Eduroam auf Windows Geräten

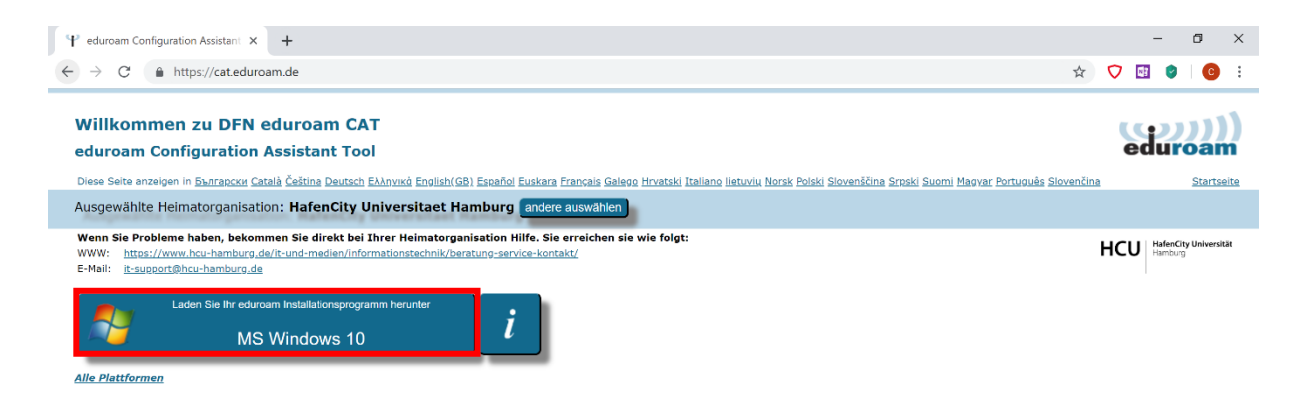

- $\rightarrow$  Klicken Sie auf den Button, um die Datei herunterzuladen.
- $\rightarrow$  Verlassen Sie den Browser und gehen Sie zu Ihren Downloads.
- $\rightarrow$  Öffnen Sie die .exe Datei.

Beim Starten der Datei erscheint eine Warnung. Diese Warnung müssen Sie zur Kenntnis nehmen und das Programm trotzdem ausführen, ansonsten können Sie die Software nicht installieren.

| ×<br>Der Computer wurde durch Windows<br>geschützt                                                                                                    | ×<br>Der Computer wurde durch Windows<br>geschützt                                                                                                    |
|----------------------------------------------------------------------------------------------------|----------------------------------------------------------------------------------------------------|
| Von Windows Defender SmartScreen wurde der Start einer unbekannten App<br>verhindert. Die Ausführung dieser App stellt u. U. ein Risiko für den PC dar.<br>Weitere Informationen | Von Windows Defender SmartScreen wurde der Start einer unbekannten App<br>verhindert. Die Ausführung dieser App stellt u. U. ein Risiko für den PC dar.<br>App: eduroam-W10-HUH.exe<br>Herausgeber: Unbekannter Herausgeber |
| Nicht ausführen                                                                                                    | Trotzdem ausführen Nicht ausführen                                                                                                    |

- → Klicken Sie auf "Weitere Informationen".
- → Klicken Sie auf "Trotzdem ausführen".

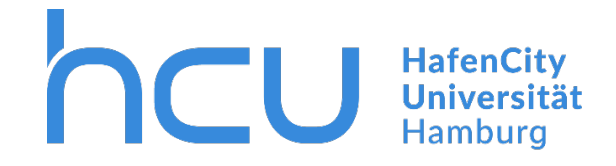

# HCU-IT → Anleitung für Eduroam auf Windows Geräten

Nachdem Sie die Warnung übergangen haben, beginnt die eigentliche Installation.

| nstallationsprogi 😰    | ramm für HafenCity Universitaet H – 🗌 🗙                                                                                                    | 🜮 eduroam Installationsprogramm für HafenCity Universitaet H $ \Box$ $	imes$ |
|------------------------|----------------------------------------------------------------------------------------------------|------------------------------------------------------------------------------|
| eduroam                | Willkommen beim eduroam<br>Installationsprogramm                                                                                                    | (()))<br>eduroam                                                             |
| http://cat.eduroam.org | Dieses Installationsprogramm wurde für HafenCity Universitaet<br>Hamburg hergestellt.<br>Dieses Installationsprogramm wird die folgenden WLAN Profile<br>einrichten: eduroam.<br>Mehr Informationen und Kommentare:<br>EMALI: in-support (@hcu-hamburg.de<br>WWW:<br>https://www.hcu-hamburg.de/it-und-medien/informationstechn<br>Das Installationsprogramm wurde mit Software vom GEANT<br>Projekt erstellt. | Image: Second System v2.51-1+b1                                              |
|                        | Weiter > Abbrechen                                                                                                    | < Zurück Weiter > Abbrechen                                                  |

- $\rightarrow$  Klicken Sie auf "Weiter".
- $\rightarrow$  Klicken Sie auf "OK".

| P eduroam Installationsprogramm für HafenCity Universitaet H |            | -                  |       | ×    |  |
|--------------------------------------------------------------|------------|--------------------|-------|------|--|
| Benutzerdaten                                                |            | (coci))<br>eduroam |       |      |  |
|                                                              |            |                    |       |      |  |
| Benutzername:                                                |            |                    |       |      |  |
| Passwort:                                                    |            |                    |       |      |  |
| Passwort<br>wiederholen:                                     |            |                    |       |      |  |
|                                                              |            |                    |       |      |  |
| Nullsoft Install System                                      | v2.51-1+b1 |                    |       |      |  |
|                                                              | Instal     | lieren             | Abbre | chen |  |

- → Geben Sie Ihre HCU Kennung und Passwort ein (z.B. <u>hcu123@hcu-hamburg.de</u>)
- $\rightarrow$  Klicken Sie im Anschluss auf "Installieren".

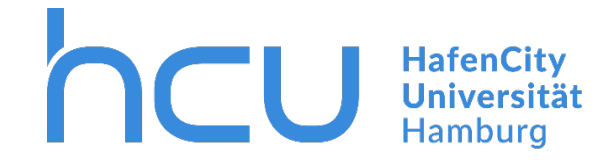

## HCU-IT $\rightarrow$ Anleitung für Eduroam auf Windows Geräten

Für die vollständige Installation wird eine zusätzliche Software von GEANTlink benötigt. Diese wird automatisch mit installiert, wenn Sie das Fenster mit OK bestätigen.

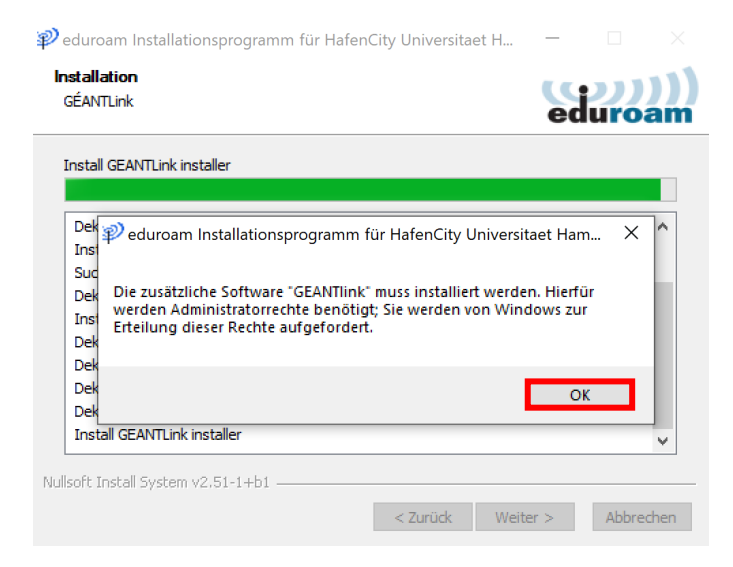

→ Drücken Sie auf "OK".

#### Die Installation ist nun abgeschlossen.

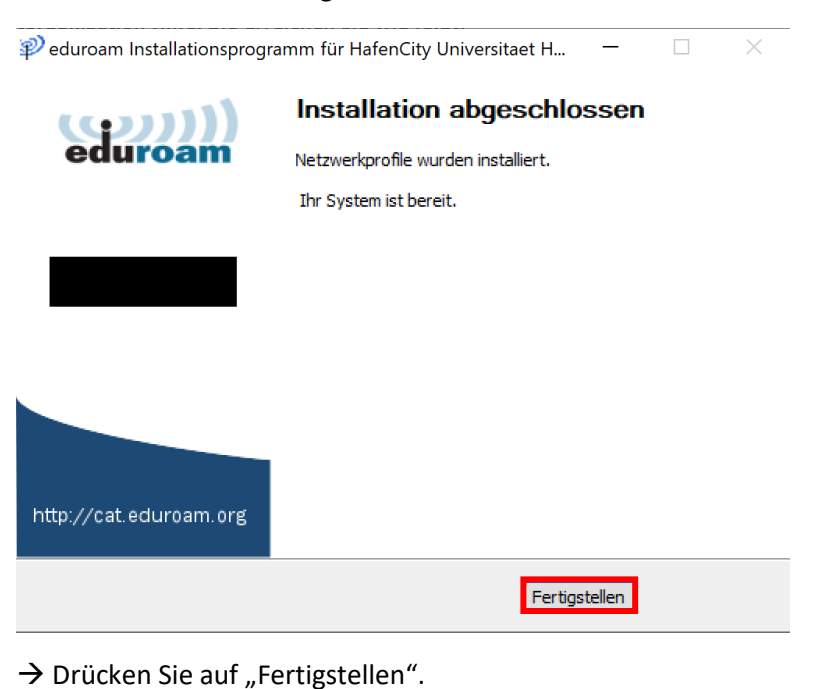

Ihr Windows Gerät verbindet sich nun automatisch mit dem Eduroam WLAN Netzwerk.